## **Tutorial VPN USP**

 O VPN está disponível para download neste link: <u>https://atendimento-</u> prod.sti.usp.br/otrs/public.pl?Action=PublicFAQZoom;ItemID=15

**2.** Ao abrir a página, clique no anyconnect-win.msi para baixar o arquivo

| Atendimento STI                                                                                                    | Universidade de São Paulo                                                                      |
|----------------------------------------------------------------------------------------------------|------------------------------------------------------------------------------------------------|
| ← Back                                                                                                    |                                                                                                |
| Como configurar a VPN USPnet no Windows                                                                                                    | Ð                                                                                              |
| FAQ VPN USPnet Common/guarra VPH USPnet no Windows                                                                                                    |                                                                                                |
| Attachments:                                                                                                    | FAQ Information                                                                                |
| anyconnect win mis 8.6 MBytes     To open links in the following description blocks, you might need to press Cbr or Cmd or Shift key while clicking the link (depending on your browser and Cd); | Article Number?: 010015<br>Category: VPN USPnet<br>Kasenode: role arm for on force Amil'onnect |
| Dúvida (ou problema):                                                                                                    | State: public (all)                                                                            |
| Como configurar a VPN USPnet no Windows                                                                                                    | Language: pt_BR<br>Rating: ★★★★★ 5 out of 5                                                    |
| Resposta (ou solução):                                                                                                    | Votes: 6                                                                                       |
| 1- Salve o arquivo de instalação anyconnect-win.msi que está no anexo                                                                                                    |                                                                                                |
| 2- Após abrir o instalador clique em Next                                                                                                    |                                                                                                |
| 3- Aceite os termos da licença e clique em Next novamente                                                                                                    |                                                                                                |
| 4- Clique em Install                                                                                                    |                                                                                                |
| 5- Após concluir a instalação acesse o menu Iniciar do Windows, digite AnyConnect e clique no programa                                                                                           |                                                                                                |
| 6- Na janela que será mostrada insira o endereço vpn.semfio.usp.br e clique em Connect                                                                                                    |                                                                                                |
| 7- Informe como Username o seu número USP                                                                                                    |                                                                                                |
| 8- Em Password insira sua Senha Única, a mesma de acesso aos sistemas do portal uspdigital usp.br                                                                                                |                                                                                                |

## 3. Ao iniciar a instalação, clique em Next

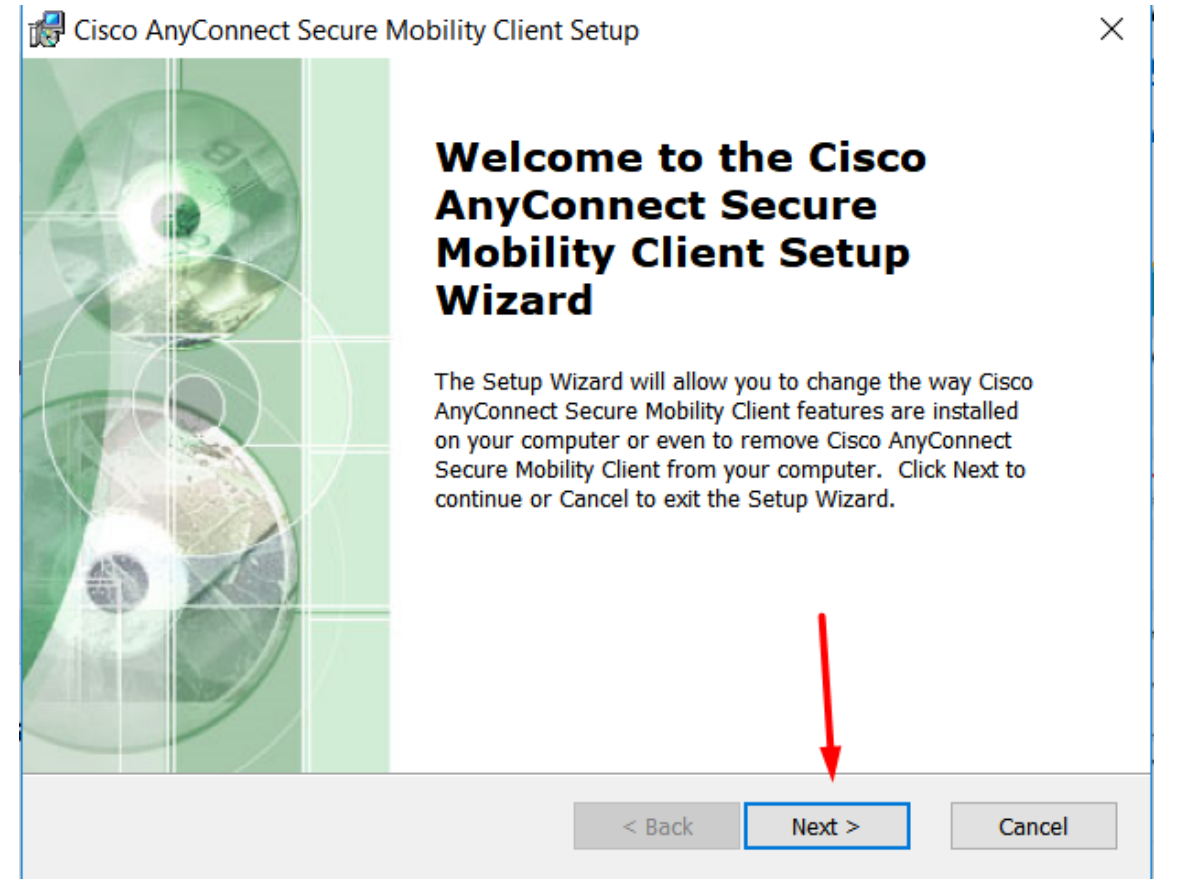

4. Aceite os termos e clique em Next

| 1   | Cisco AnyConnect Secure Mobility Client Setup                                                                                                    | ×  |
|-----|----------------------------------------------------------------------------------------------------|----|
|     | End-User License Agreement                                                                                                    | 1  |
|     | Please read the following license agreement carefully                                                                                                    | 20 |
|     | Supplemental End User License Agreement for<br>AnyConnect® Secure Mobility Client v4.x and<br>other VPN-related Software                                                                                                    | ^  |
|     | IMPORTANT: READ CAREFULLY                                                                                                    |    |
|     | This Supplemental End User License Agreement ("SEULA") contains additional terms and conditions for the Software Product licensed under the End User License Agreement ("EULA") between You ("You" as used herein means You | ~  |
|     | I accept the terms in the License Agreement                                                                                                    |    |
|     | 🔵 I do not accept the terms in the License Agreement                                                                                                    |    |
| Adv | anced Installer                                                                                                    |    |
|     | < Back Next > Cance                                                                                                    | I  |

## 5. Clique em Install

| 🕼 Cisco AnyConnect Secure Mobility Client Setup                                                                                                    | ×      |
|----------------------------------------------------------------------------------------------------|--------|
| Ready to Install<br>The Setup Wizard is ready to begin the Typical installation                                                                                | 2      |
| Click "Install" to begin the installation. If you want to review or change any of your installation settings, click "Back". Click "Cancel" to exit the wizard. |        |
|                                                                                                    |        |
|                                                                                                    |        |
| Advanced Installer  Advanced Installer           < Back                                                                                                    | Cancel |

6. Aguarde o final da instalação e clique em Finish

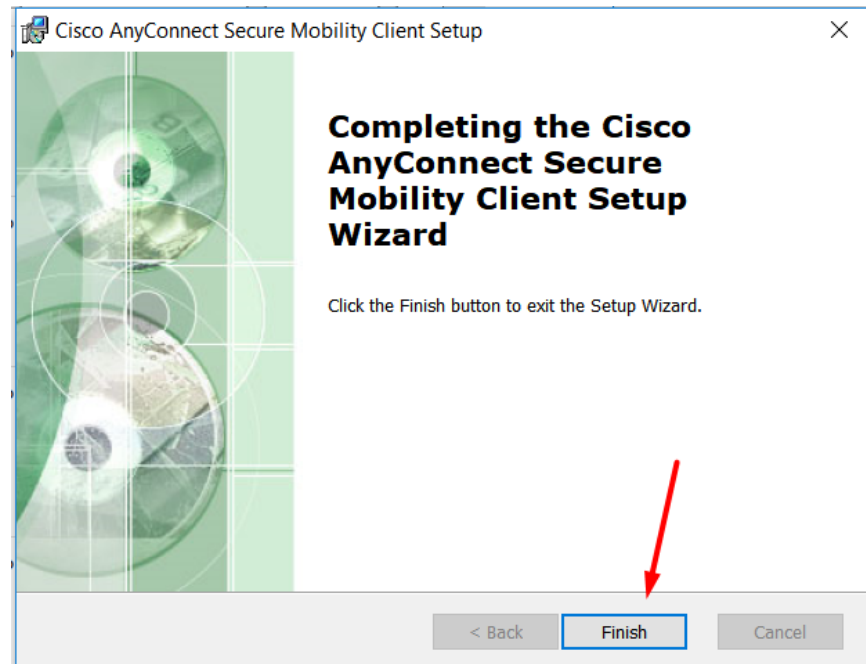

**7.** Abra o menu Iniciar e procure por: Cisco AnyConnect Secure Mobility Client

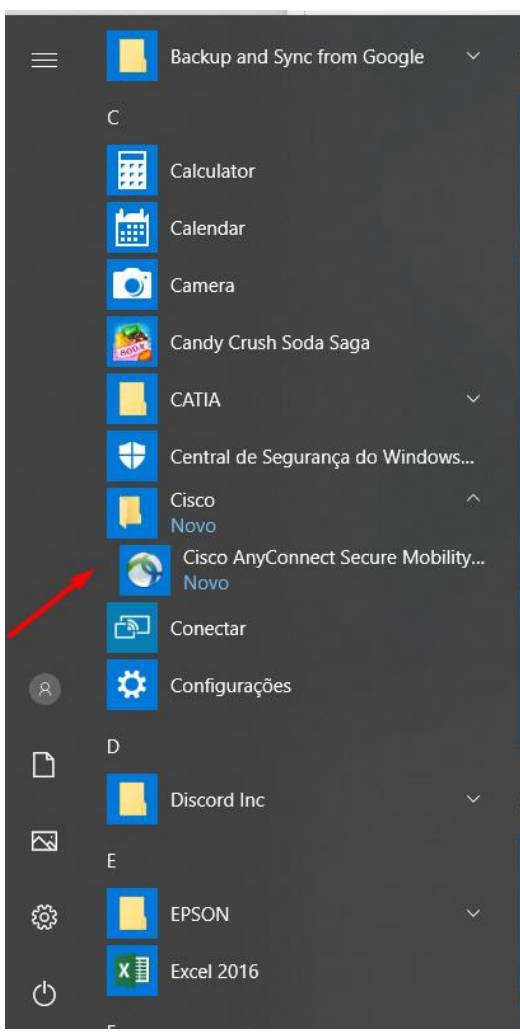

8. Ao abrir o programa, clique em Connect

| 🕙 Cisco AnyCo | _                                              |   | ×       |                  |
|---------------|------------------------------------------------|---|---------|------------------|
|               | VPN:<br>Ready to connect.<br>vpn.semfio.usp.br | [ | Connect |                  |
| <b>\$</b> (i) |                                                |   |         | allalla<br>cisco |

**9.** Uma nova janela irá abrir, insira seu número USP e a senha única e clique em OK

| S Cisco AnyConnect   vpn.semfio.usp.br |                                          |             | ×    |
|----------------------------------------|------------------------------------------|-------------|------|
|                                        | Please enter your username and password. |             |      |
| _                                      | Username:                                | INº USP     |      |
|                                        | Password:                                | Senha única |      |
|                                        |                                          | OK Ca       | ncel |

10. Ao clicar em Accept, você irá conectar-se à rede da USP e terá acesso a todos os periódicos e bases de dados de forma integral. ATENÇÃO: Ao clicar em Accept, você estará logado na rede da USP, fique atento com os sites acessados, aplicativos abertos (ex. Torrents) e os downloads feitos. Você estará sujeito a todas as regras do Eduroam, certifique-se de encerrar a conexão e fechar o programa ao terminar a pesquisa.

| Cisco AnyConnect                                                                                                    |        |
|----------------------------------------------------------------------------------------------------|--------|
|                                                                                                    |        |
| AVISO! Ao acessar e utilizar a VPN USPnet voce concorda que:<br>1) Esta ciente das normas de utilizacao e políticas de uso da rede<br>USPnet.                                                                                                    | ^      |
| <ul> <li>2) Uso exclusivo para fins academicos, e o uso indevido (ex: p2p, torrent) podera acarretar em bloqueio no acesso.</li> <li>3) Nao devera compartilhar sua senha de acesso com terceiros, nem divulga-la em sites fora da USP.</li> <li>Clique Accept para iniciar navegacao ou Disconnect para cancelar.</li> </ul> |        |
|                                                                                                    | $\sim$ |
| n Annat Discovered                                                                                                    | _      |
| Accept Disconnect                                                                                                    |        |

11. Para encerrar a conexão, abra o menu de ícones ocultos próximo do relógio do computador, clique com o botão direito sobre o Cisco AnyConnect, depois clique em Disconnect e depois em Quit

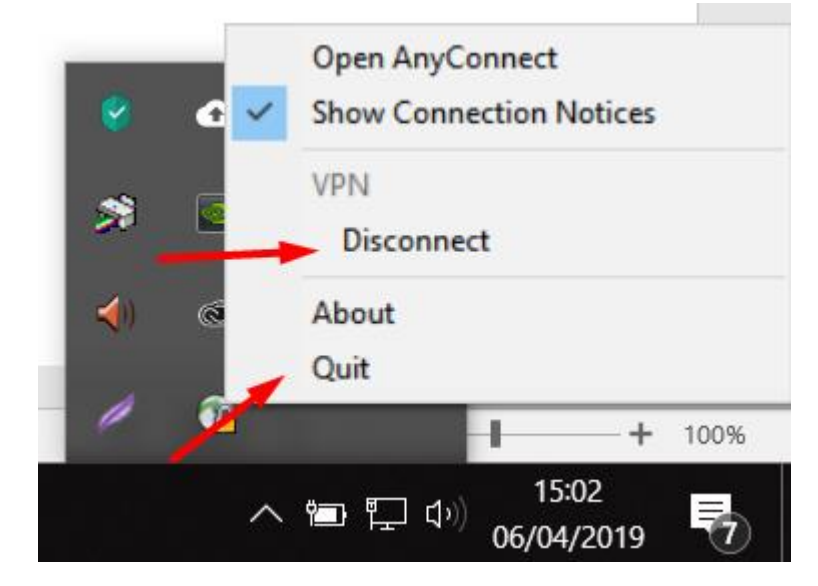